# **GARMIN**<sub>®</sub>

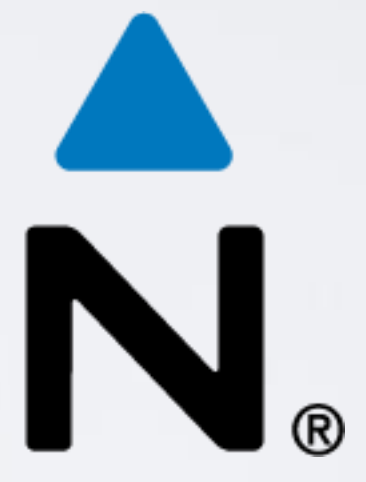

Comment télécharger une carte topographique sur un GPS Garmin via le site Garmin ?

- 2 méthodes:
- 1. L'achat directement sur le site Garmin:
- Option Carte microSD<sup>™</sup>/SD<sup>™</sup> (envoie de carte par voie postale).
- Option Download (téléchargement sur le site).

2. L'achat d'un « code de téléchargement » (ou Voucher) chez un revendeur.

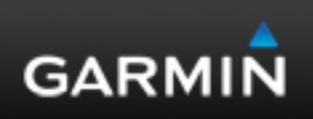

### 1- Le téléchargement sur le Site Garmin:

- \* Rendez-vous sur : <u>https://my.garmin.com/</u>
- \* Créez un compte ou connectez-vous à votre compte.
- \* Enregistrez votre produit et laissez votre produit connecté à l'ordinateur.
- \* Rendez-vous sur <a href="http://www.garmin.com/fr-FR/maps/outdoor/">http://www.garmin.com/fr-FR/maps/outdoor/</a> pour choisir votre carte topo (menu « sélectionner une région »).

|                                                                                                |                             | Cartes | artes de randonnée en France Modifier le pays |                                                      |                |  |
|------------------------------------------------------------------------------------------------|-----------------------------|--------|-----------------------------------------------|------------------------------------------------------|----------------|--|
|                                                                                                | Niveau de détail            |        | F                                             | onctions                                             | Formats dis    |  |
| Morat<br>Monoe az<br>Bulty<br>Les Moluins.<br>Co<br>Menthon-Saint-Bernard<br>De Co<br>Marcoran | Elevé<br>Echelle : 1/25 000 |        | ~                                             | ActiveRouting : Guidage en fonction de<br>l'activité | Varie en fonct |  |
|                                                                                                |                             |        | ~                                             | Guidage sur les routes et les chemins                |                |  |
| Perroix<br>Les Changes                                                                         |                             |        | ~                                             | Parcours labelisés (FFRandonnée & FFC)               |                |  |
| La Veile Égise TOPO PRO                                                                        |                             |        | ~                                             | Recherche de points d'intérêt                        |                |  |

# compte. uit connecté à l'ordinateur. <u>R/maps/outdoor/</u> pour ne région »).

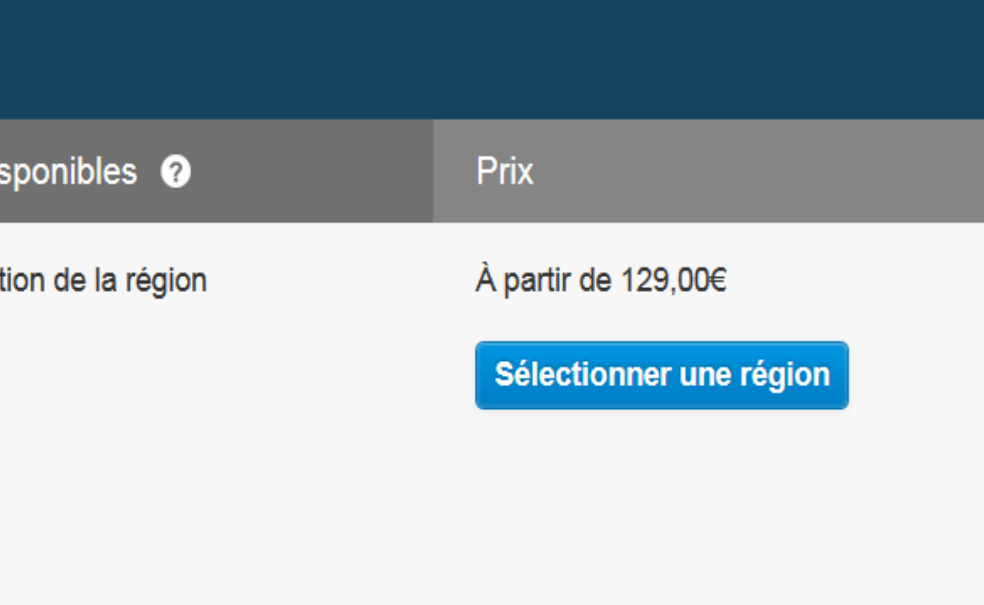

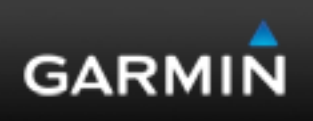

### 1- Le téléchargement sur le Site Garmin:

- \* Choisir une région et sélectionner « en savoir plus » \* Ajouter au panier
- \* Sélectionner « Passer la commande »
- \* Procéder à l'achat de votre carte

|          | TOPO France v4 PRO - Nord Est<br>Numéro de référence: 010-D1190-01<br>149 00€ | 🥝 🥑 Ajouté à votre panier                                                                                                    |
|----------|-------------------------------------------------------------------------------|----------------------------------------------------------------------------------------------------|
| <image/> | Version    Download     Ajouter au panier Rechercher un magasin   G+1         | Careful<br>Careful<br>TOPO France v4 PRO NORD-EST<br>TOPO France v4 PRO NORD-EST |

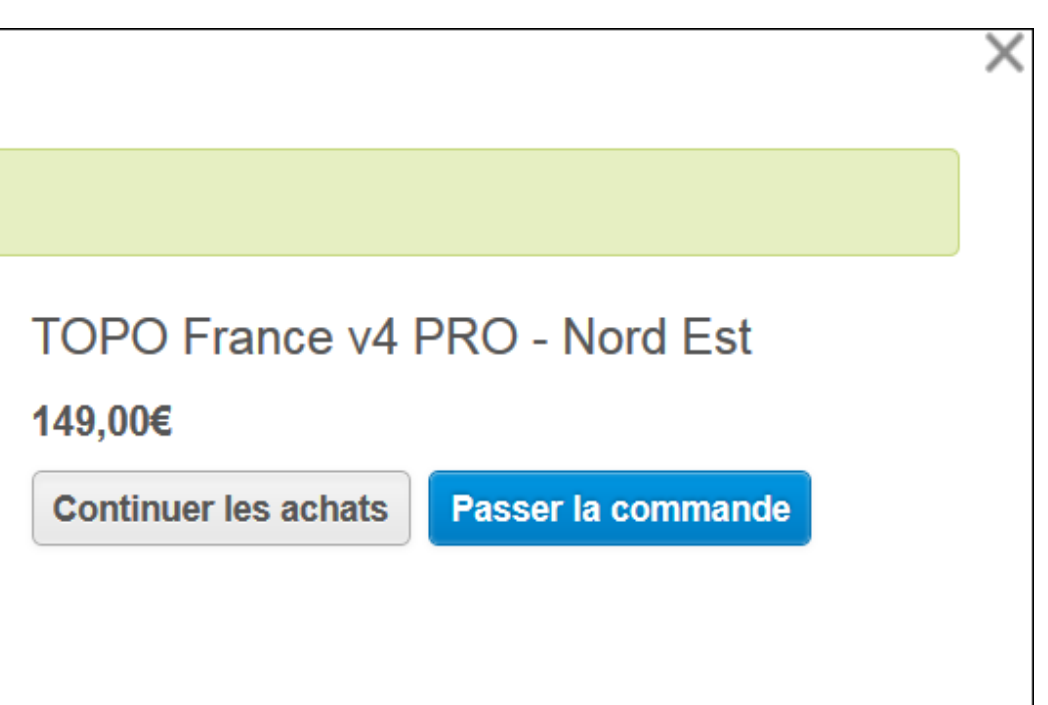

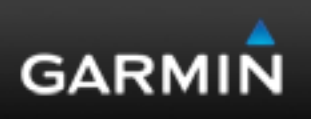

### 1- Le téléchargement sur le Site Garmin: produit toujours connecté à l'ordinateur.

Une fois l'achat effectué, Retournez dans votre compte myGarmin et Affichez l'onglet « mes Cartes ». https://my.garmin.com/mygarmin/customers/myMapsHome.htm

|                          | TOPO France v3,Enire Country,Nov 11<br><u>Détails</u>   |                                              |
|--------------------------|---------------------------------------------------------|----------------------------------------------|
| Dakota® 20 - 1PL283483   | Unlck Cert, TOPO France-Sud-Est                         |                                              |
| Supplémentaires          | Détails                                                 |                                              |
| Activer une carte cadeau | TOPO France v3 Light - Region H                         |                                              |
|                          | Détails                                                 |                                              |
|                          | Garmin GB Discoverer 1:50k - Scotland<br><u>Détails</u> |                                              |
|                          | TOPO France v3 Light - Region C<br><u>Détails</u>       |                                              |
|                          | TOPO France v3 Light - Region E<br><u>Détails</u>       |                                              |
|                          | TOPO France v4 PRO - Northeast<br>Détails               | Prêt à télécharger<br>Télécharger maintenant |

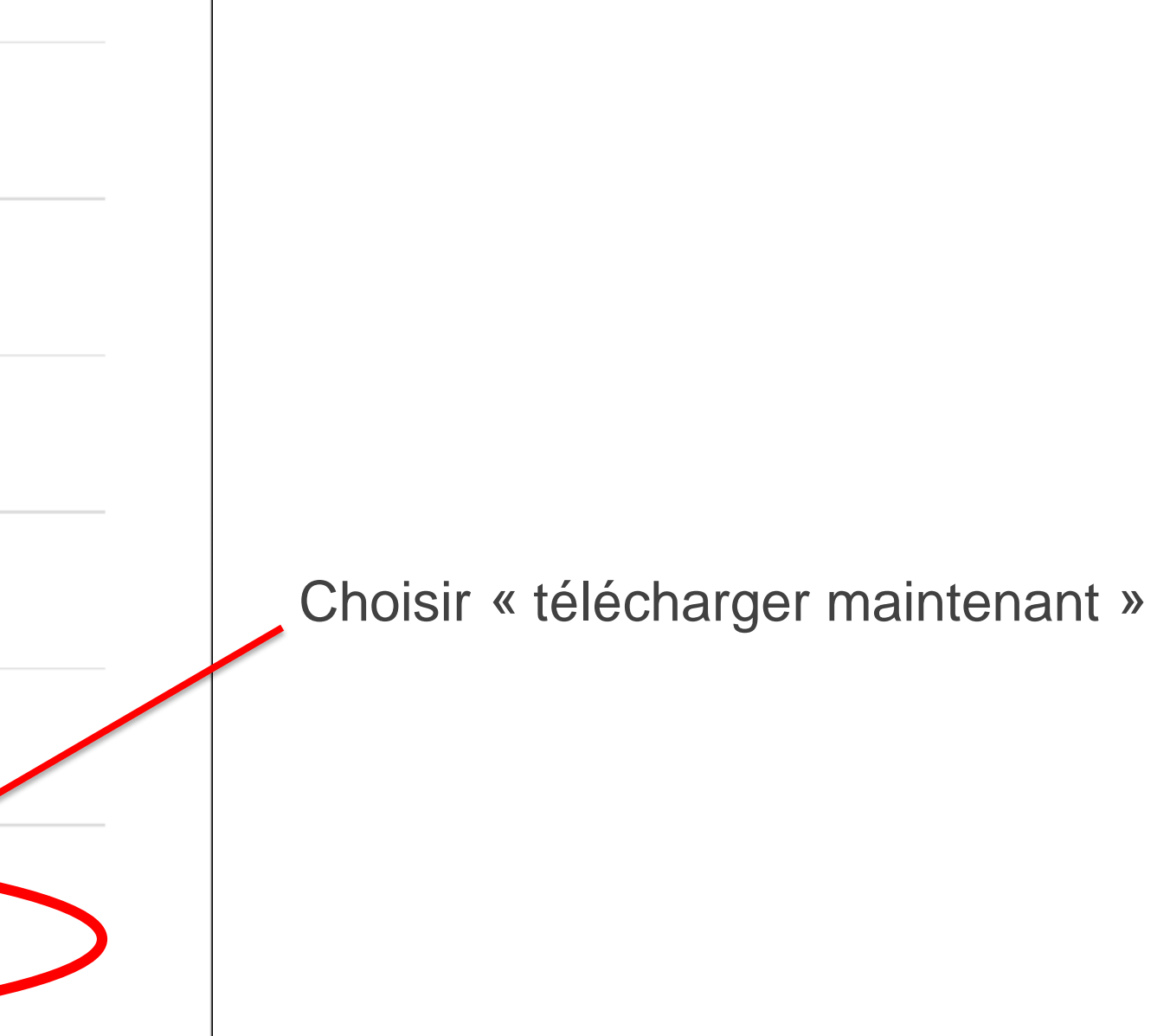

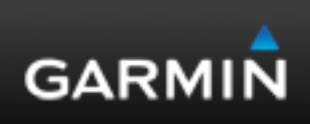

Si vous n'avez pas encore installé le plugin gratuit « Garmin Communicator », il faudra l'installer.

/!\ Certains navigateurs ne sont pas compatibles avec ce plugin, changez de navigateur si vous rencontrez un problème /!\

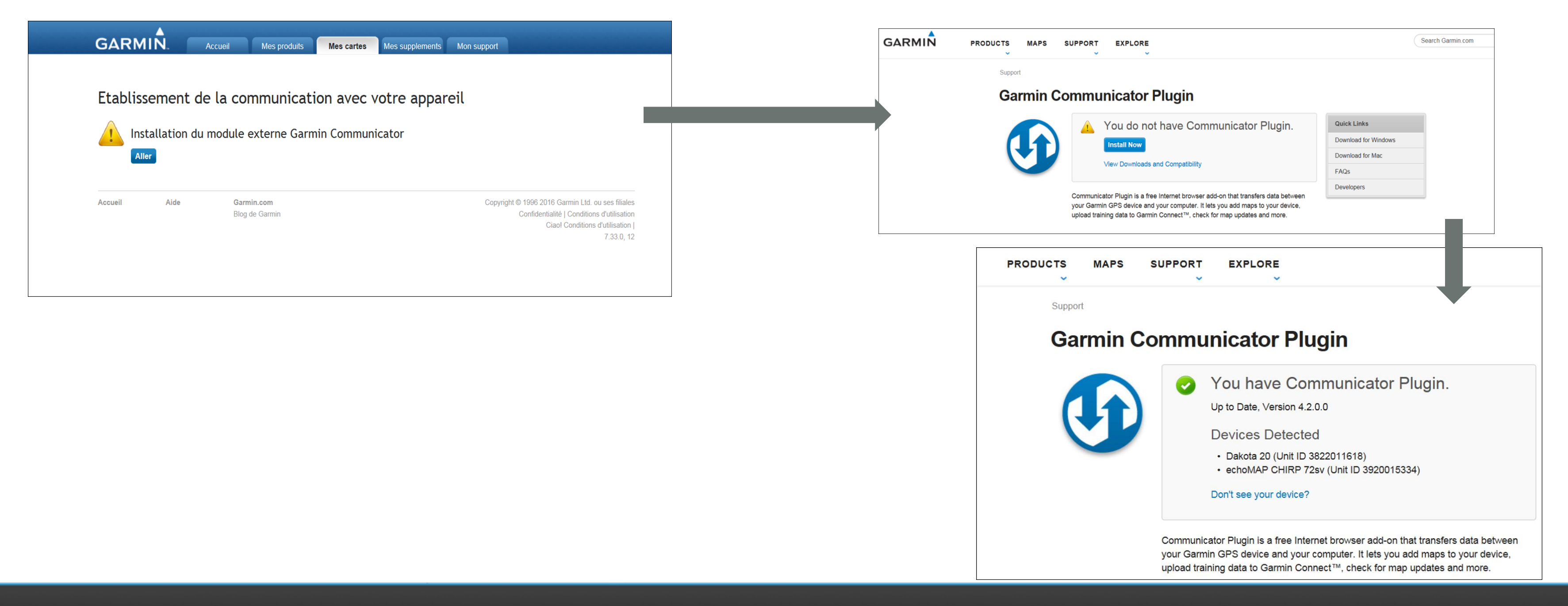

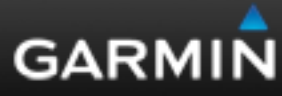

Une fois le plugin installé votre appareil est reconnu et vous pouvez poursuivre le téléchargement.

- Soit directement dans votre appareil Garmin (si celui-ci a assez de place pour contenir la cartographie).

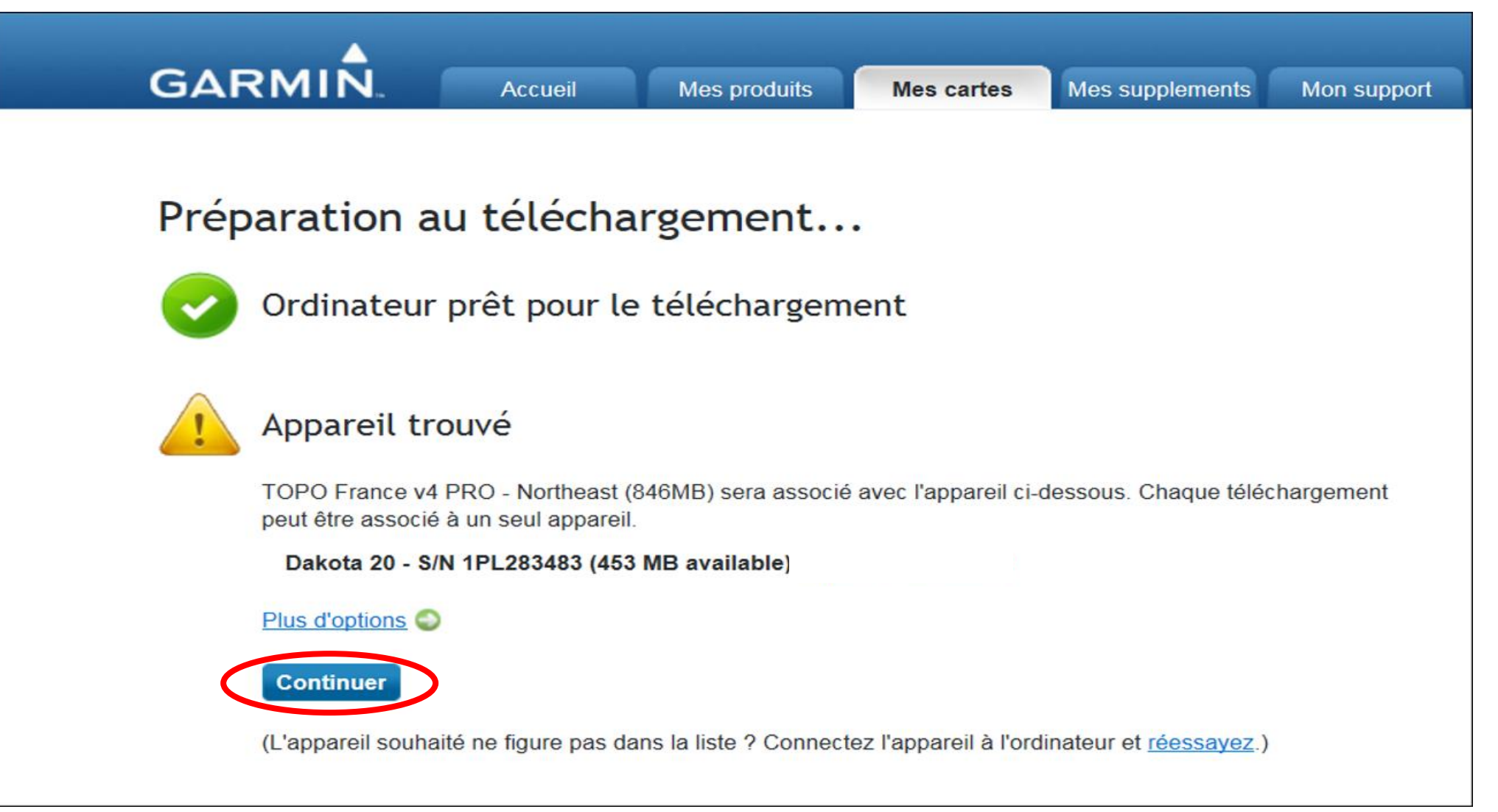

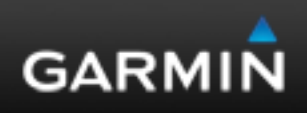

- Soit si votre appareil n'a pas assez de capacité pour installer la carte (Espace insuffisant) vous devrez installer une carte microSD (de capacité suffisante) dans votre appareil et sélectionner « plus d'options ».

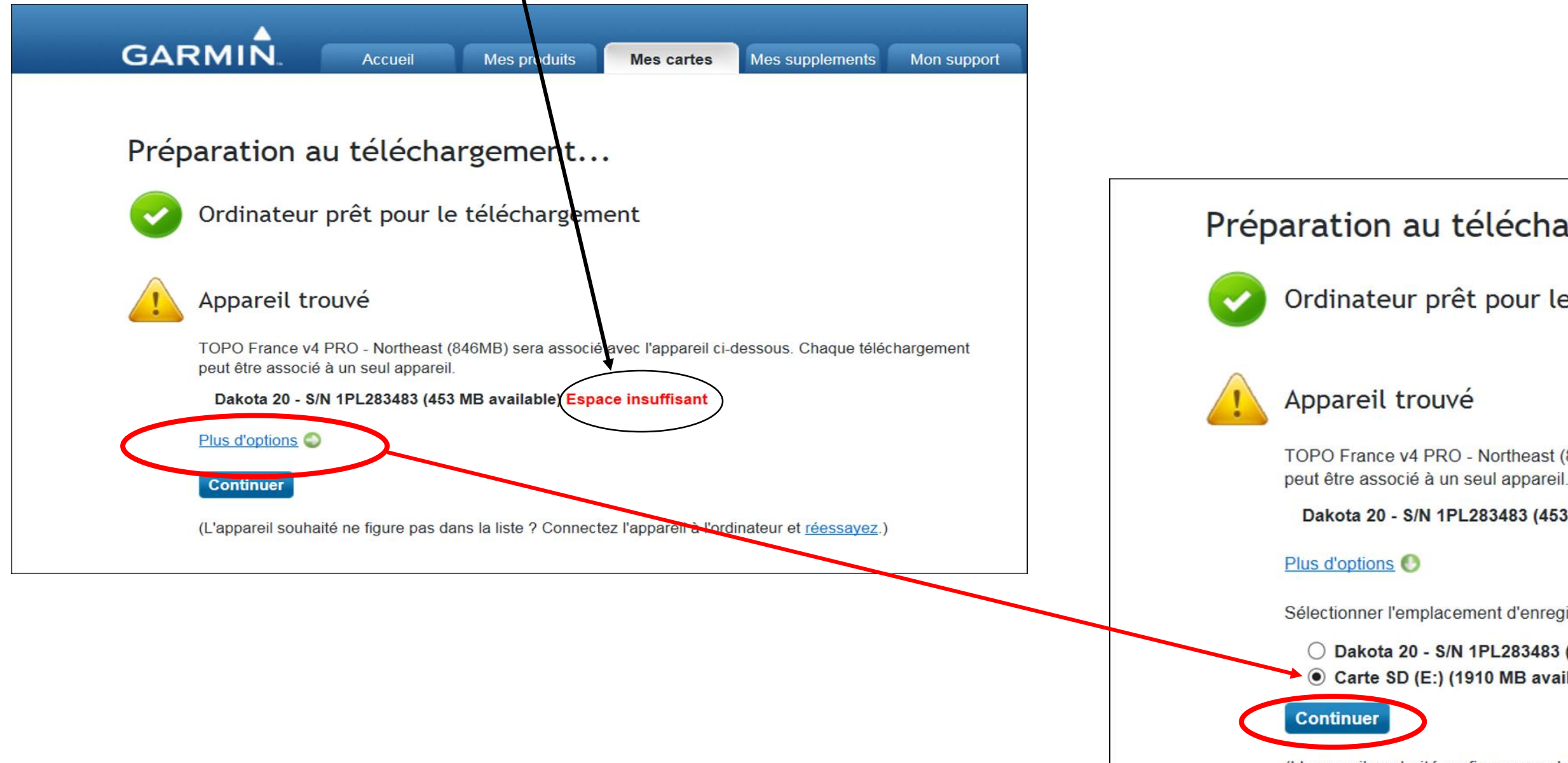

Préparation au téléchargement...

Ordinateur prêt pour le téléchargement

TOPO France v4 PRO - Northeast (846MB) sera associé avec l'appareil ci-dessous. Chaque téléchargement

Dakota 20 - S/N 1PL283483 (453 MB available) Espace insuffisant

Sélectionner l'emplacement d'enregistrement des données téléchargées

O Dakota 20 - S/N 1PL283483 (453 MB available) Espace insuffisant Carte SD (E:) (1910 MB available)

(L'appareil souhaité ne figure pas dans la liste ? Connectez l'appareil à l'ordinateur et réessayez.)

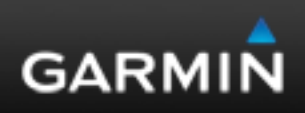

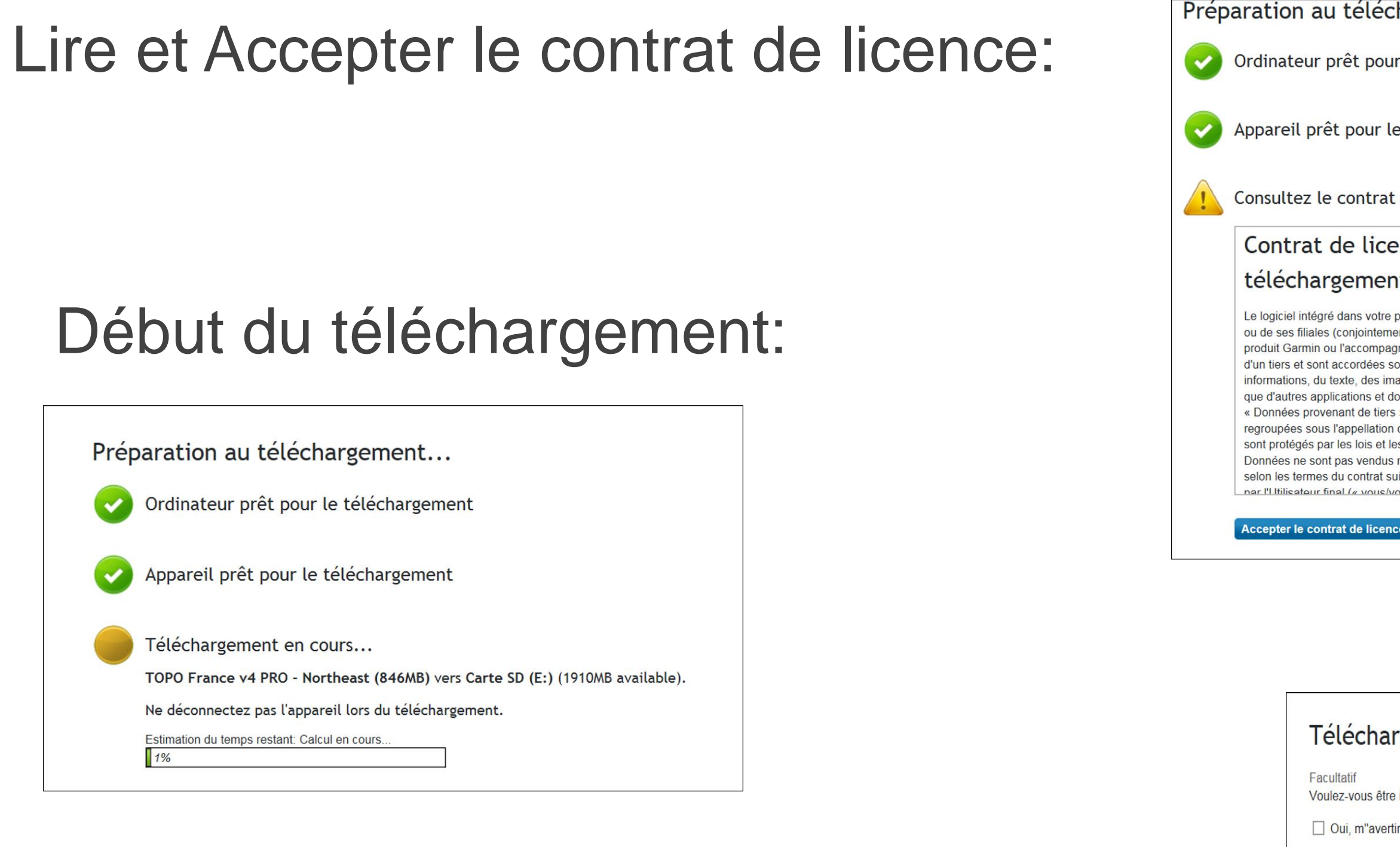

Accueil

## Message du téléchargement terminé:

| échargement                                                                                                    |   |
|----------------------------------------------------------------------------------------------------|---|
| oour le téléchargement                                                                                                    |   |
| ır le téléchargement                                                                                                    |   |
| rat de téléchargement de la carte.                                                                                                    |   |
| icence utilisateur final pour le                                                                                                    | ^ |
| ent du logiciel et des cartes                                                                                                    |   |
| otre produit Garmin (ci-après désigné « Logiciel ») est la propriété de Garmin Ltd.<br>Itement appelées « Garmin »). Les données cartographiques intégrées à votre<br>mpagnant (ci-après désignées « Données cartographiques ») sont la propriété<br>ses sous licence à Garmin. Garmin possède également sous licence des<br>es images, des graphiques, des photographies, du contenu audio et vidéo ainsi<br>et données en provenance de fournisseurs de données tiers (ci-après désignées<br>tiers »). Les Données cartographiques et les Données provenant de tiers sont<br>ation collective « Données ». Le Logiciel et les Données mentionnés ci-dessus<br>et les traités internationaux en matière de droits d'auteur. Le Logiciel et les<br>ndus mais concédés sous licence. Le Logiciel et les Données sont concédés<br>rat suivant et sont soumis aux conditions générales suivantes, acceptés à la fois<br>pus/votre/vos «) et par Garmin, ses fournisseurs (ainsi que leurs propres |   |
| icence Annuler                                                                                                    |   |

### Téléchargement effectué

Voulez-vous être informé de la disponibilité d"une version plus récente que celle que vous venez de télécharger ?

Oui, m"avertir de la disponibilité d"une mise à jour. sample@garmin.com

### Revenir à la page d'accueil de myGarmin

Aide

Garmin.com Blog de Garmin Copyright © 1996 2016 Garmin Ltd. ou ses filiales Confidentialité | Conditions d'utilisation Ciao! Conditions d'utilisation | 7.33.0.12

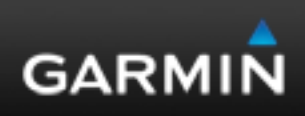

### 2- Le téléchargement suite à l'achat d'un « code de téléchargement » (ou Voucher).

- \* Rendez-vous sur : <u>https://my.garmin.com/</u>
- \* Créez un compte ou connectez-vous à votre compte.
- \* Enregistrez votre produit et laissez votre produit connecté à l'ordinateur.
- \* Rendez-vous sur <u>http://www.garmin.com/fr-FR/maps/outdoor/</u> pour choisir votre carte topo (menu « sélectionner une région »).

compte. luit connecté à l'ordinateur. <u>R/maps/outdoor/</u> pour ne région »).

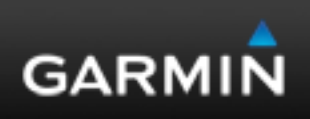

### 2- Le téléchargement suite à l'achat d'un « code de téléchargement » (ou Voucher).

### \* Ouvrez votre carte « code de téléchargement »

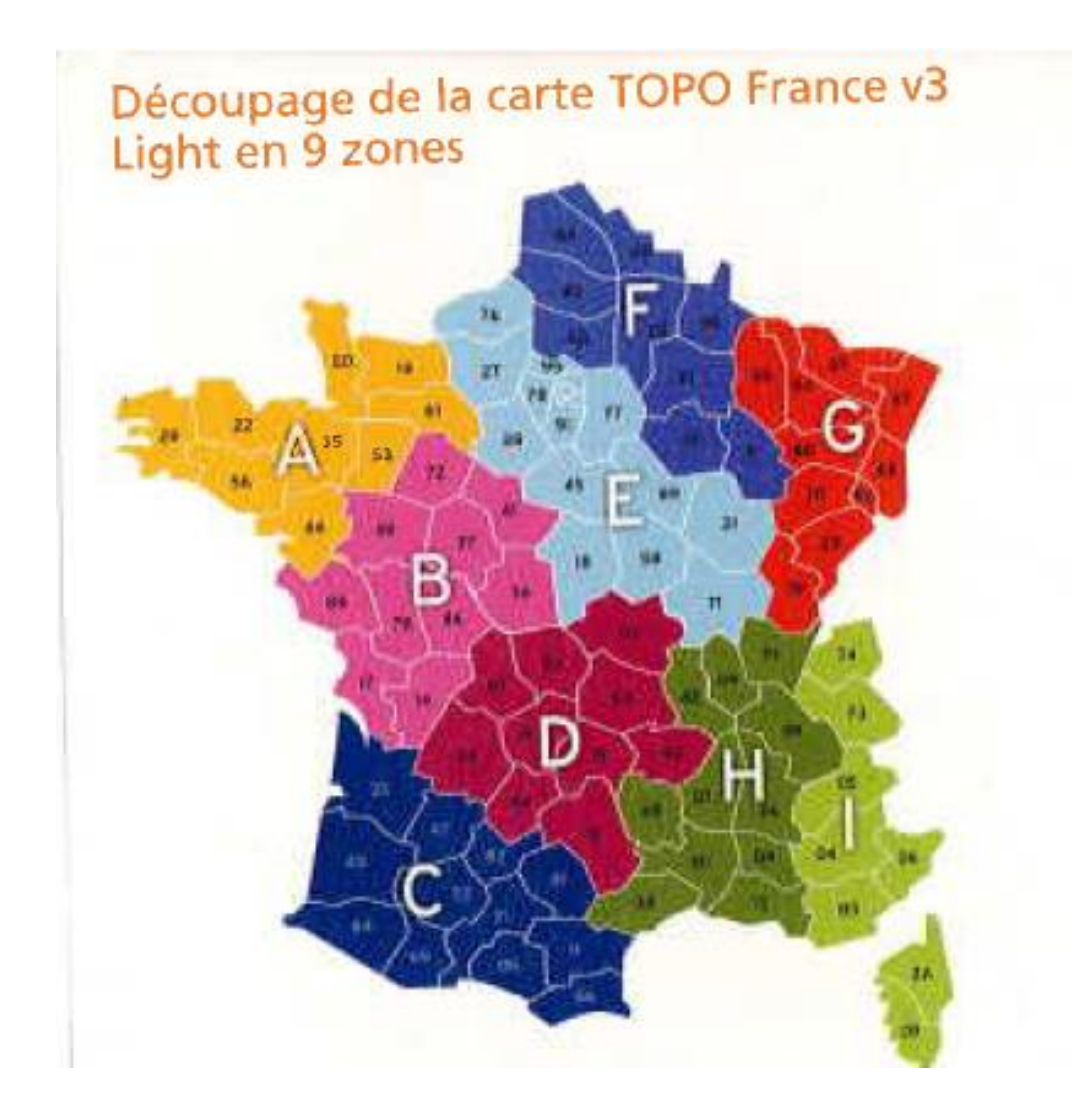

Code de téléchargement d'une des 9 zones de la carte TOPO France v3 Light

> TOPO France v3 LIGHT ZV5YGB9Y

### Etapes principales à suivre pour obtenir la carte de la zone de votre choix

- 1- Créez un compte myGarmin sur le site my.garmin.com (gratuit)
- 2- Enregistrez le GPS Garmin que vous avez acheté
- 3- Sur la page my.garmin.com/mygarmin/ActivationLogin.htm, saisissez le code indiqué ci-dessus
- 4- Sélectionnez la zone de France que vous souhaitez obtenir
- 5- Branchez-votre GPS
- 6- Téléchargez la carte de la zone choisie dans votre GPS

Pour plus de détails sur le processus de téléchargement, rendez-vous sur : www.garmin.com/fr

# \* Rendez-vous à l'adresse https://my.garmin.com/mygarmin/ActivationLogin.htm#

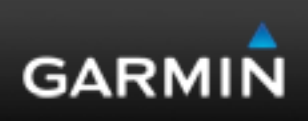

### 2- Le téléchargement suite à l'achat d'un « code de téléchargement » (ou Voucher).

\* Rentrez le code affiché sur votre carte de téléchargement

| GARM            | IIN.               | Accueil                    | Mes produits          | Mes cartes | Mes supplements | Mon support |                                                |
|-----------------|--------------------|----------------------------|-----------------------|------------|-----------------|-------------|------------------------------------------------|
| Langue Eng      | glish              |                            |                       |            |                 |             |                                                |
| Activer         | une cart           | e                          |                       |            |                 |             |                                                |
| Entrez la clé p | roduit au dos de v | votre carte ou ins         | scrit sur votre coupo | on papier  |                 |             |                                                |
| ZV5YGB9         | Y                  | na cie de produit <u>r</u> |                       |            |                 |             |                                                |
| Continuer       |                    |                            |                       |            |                 |             |                                                |
| Afficher la con | figuration système | e requise                  |                       |            |                 |             |                                                |
| Accueil         | Aide               | Garmir<br>Diag de          | n.com                 |            |                 | Соруг       | ight © 1996 2016 Garmin Ltd. ou ses filiales   |
|                 |                    | biog de                    | Garrin                |            |                 |             | Ciao! Conditions d'utilisation  <br>7.33.0, 19 |

\* Choisissez une des régions proposées

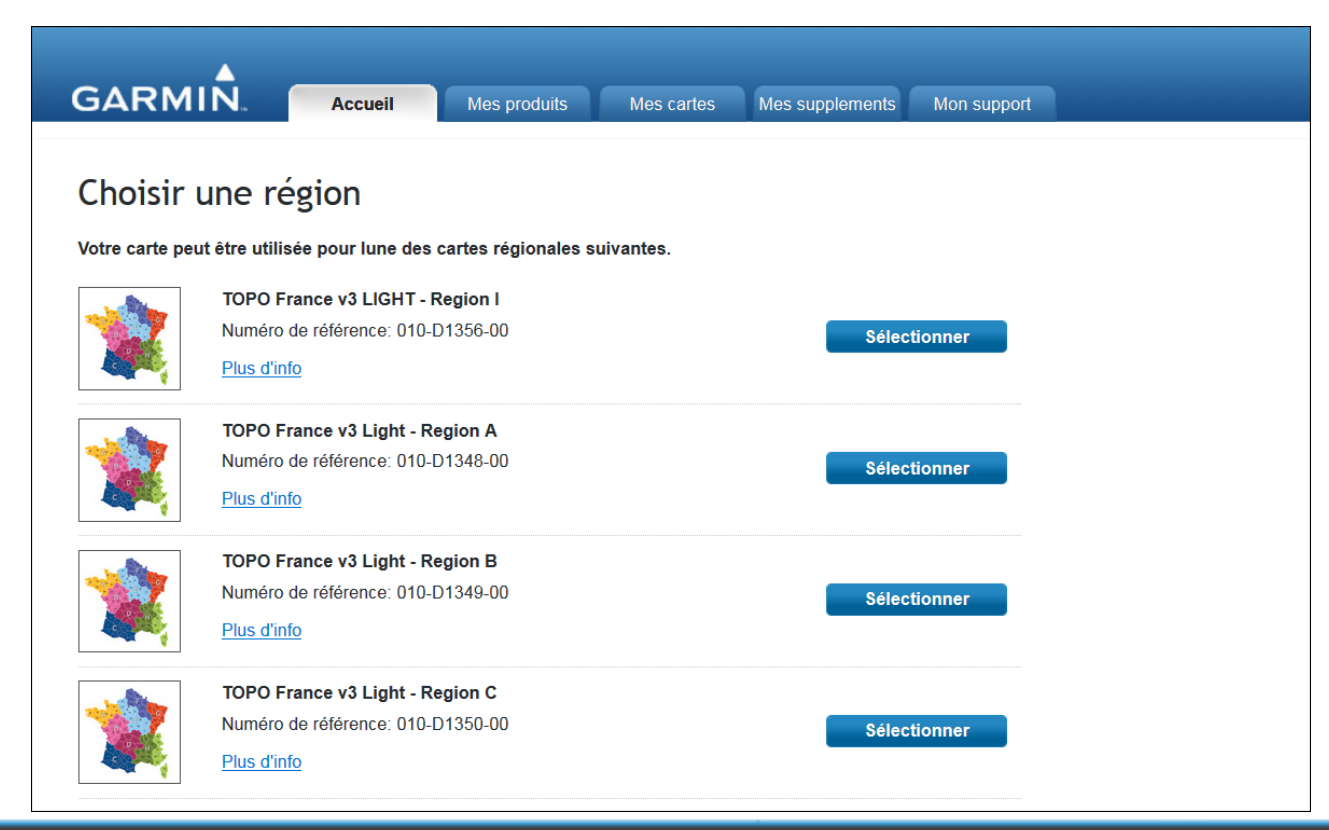

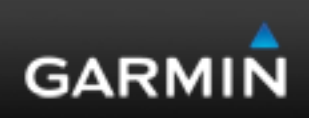

Si vous n'avez pas encore installé le plugin gratuit « Garmin Communicator », il faudra l'installer.

/!\ Certains navigateurs ne sont pas compatibles avec ce plugin, changez de navigateur si vous rencontrez un problème /!\

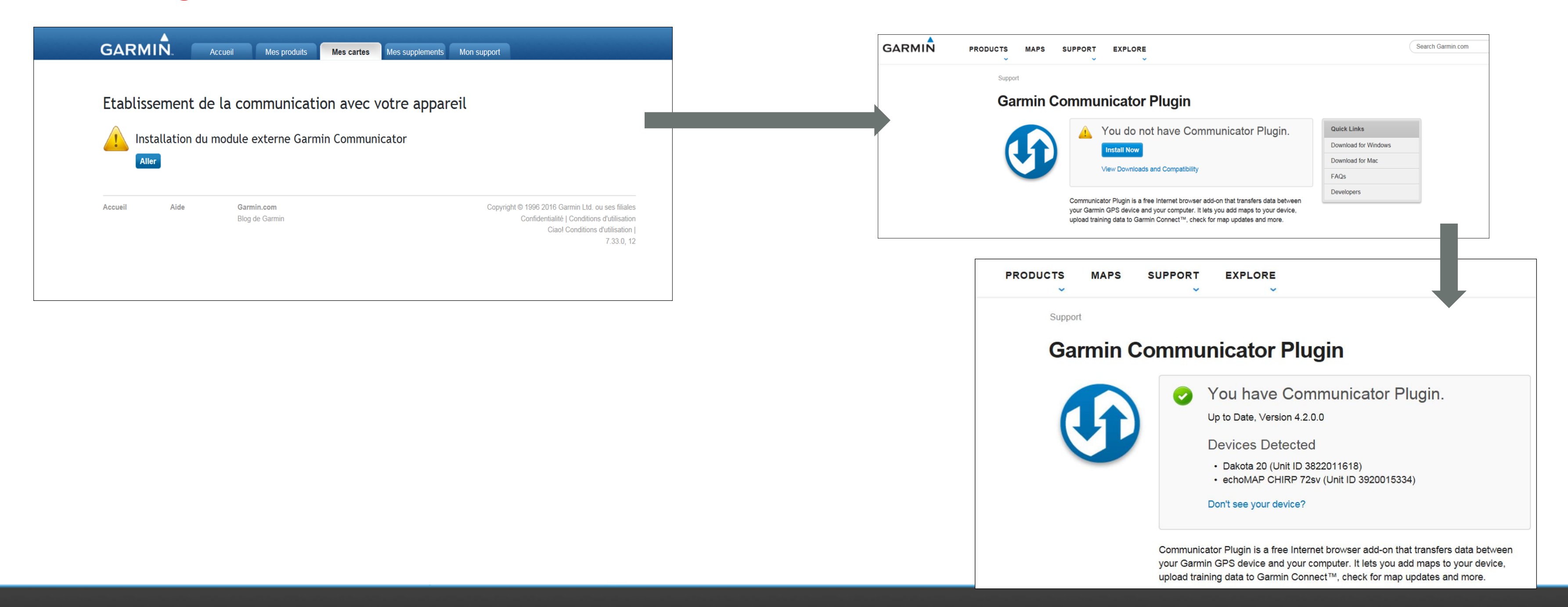

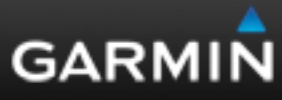

Une fois le plugin installé votre appareil est reconnu et vous pouvez poursuivre le téléchargement.

- Soit directement dans votre appareil Garmin (si celui-ci a assez de place pour contenir la cartographie).

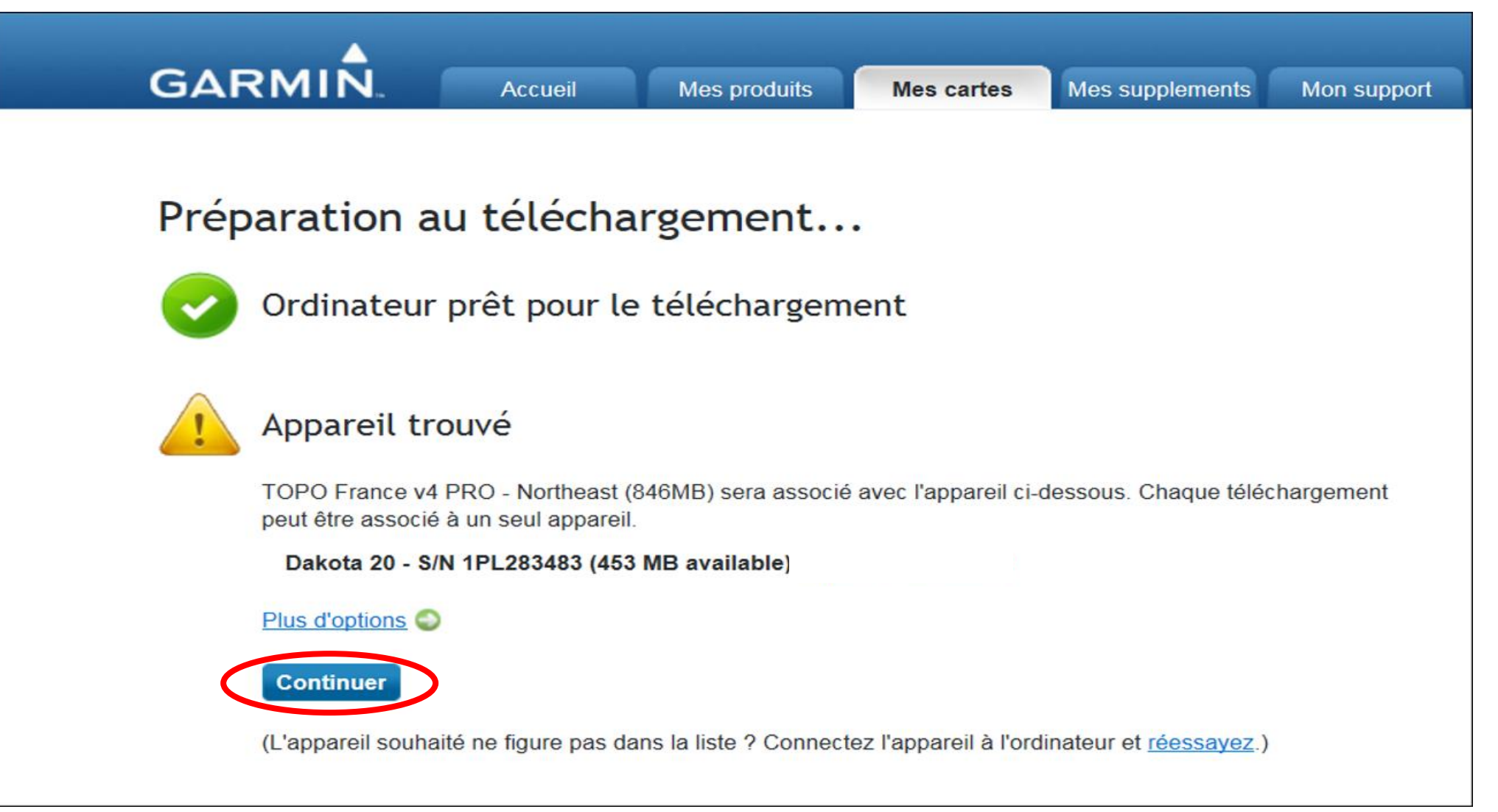

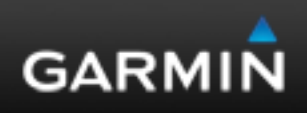

- Soit si votre appareil n'a pas assez de capacité pour installer la carte (Espace insuffisant) vous devrez installer une carte microSD (de capacité suffisante) dans votre appareil et sélectionner « plus d'options ».

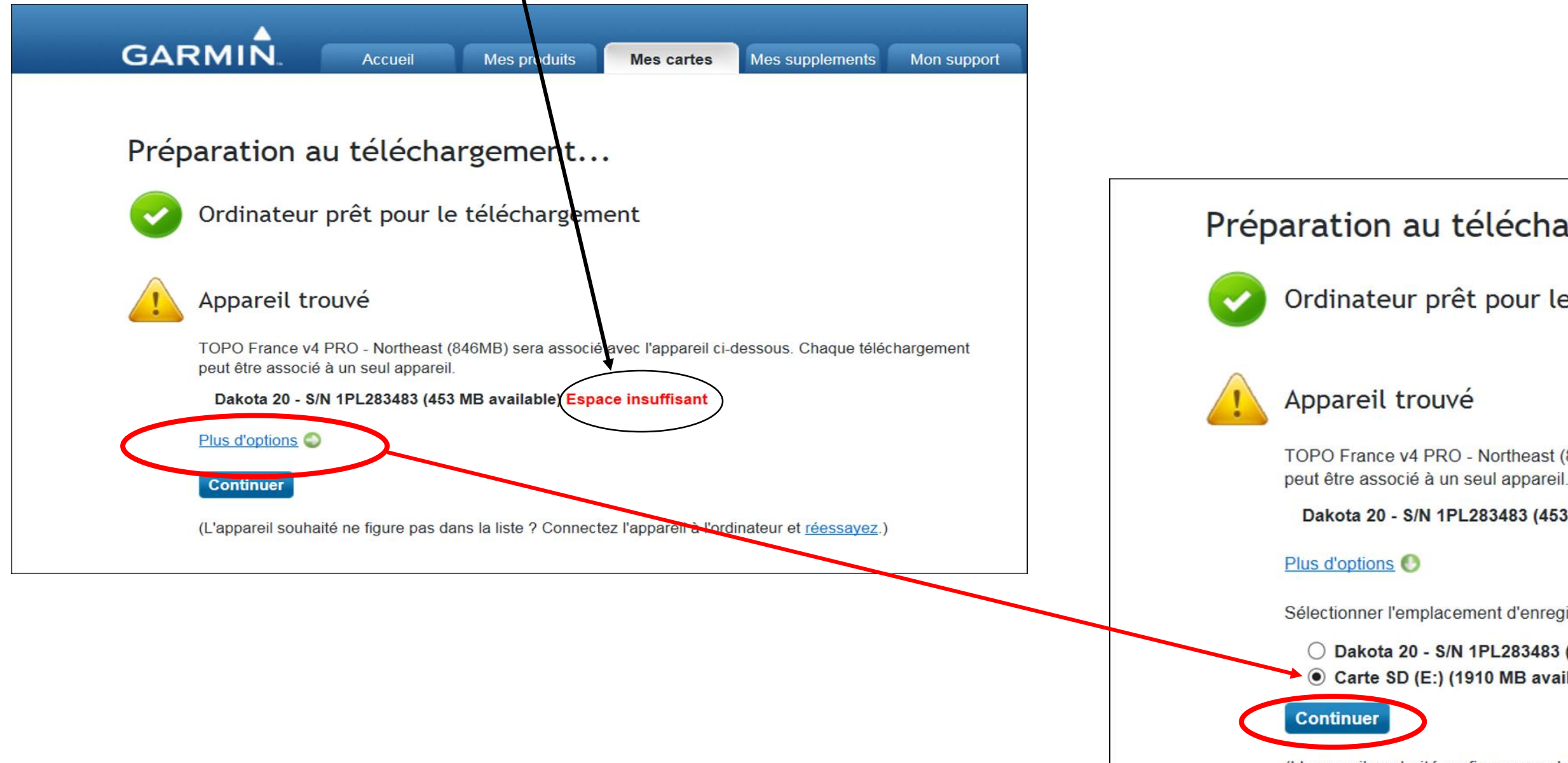

Préparation au téléchargement...

Ordinateur prêt pour le téléchargement

TOPO France v4 PRO - Northeast (846MB) sera associé avec l'appareil ci-dessous. Chaque téléchargement

Dakota 20 - S/N 1PL283483 (453 MB available) Espace insuffisant

Sélectionner l'emplacement d'enregistrement des données téléchargées

O Dakota 20 - S/N 1PL283483 (453 MB available) Espace insuffisant Carte SD (E:) (1910 MB available)

(L'appareil souhaité ne figure pas dans la liste ? Connectez l'appareil à l'ordinateur et réessayez.)

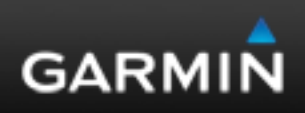

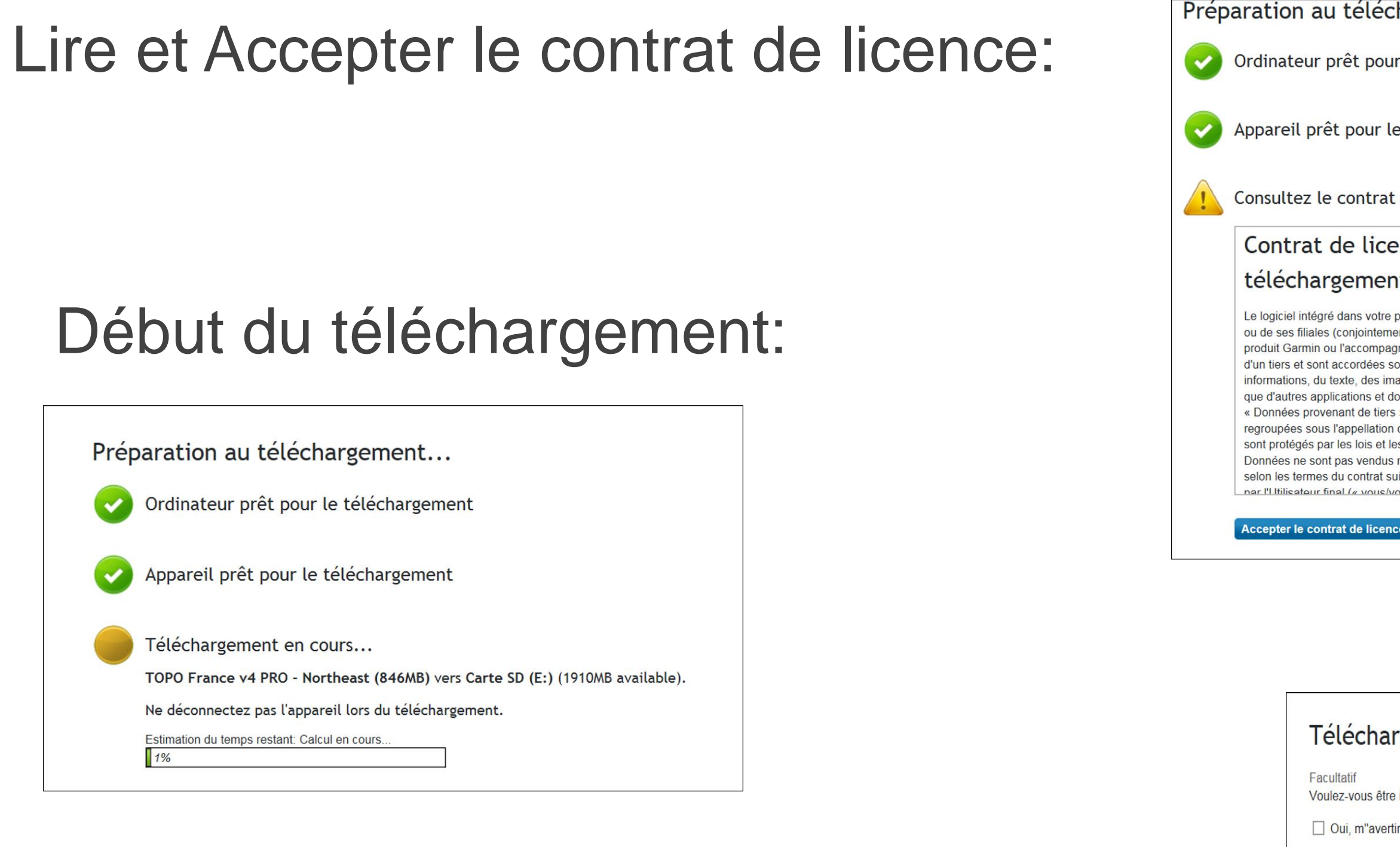

Accueil

## Message du téléchargement terminé:

| échargement                                                                                                    |   |
|----------------------------------------------------------------------------------------------------|---|
| oour le téléchargement                                                                                                    |   |
| ır le téléchargement                                                                                                    |   |
| rat de téléchargement de la carte.                                                                                                    |   |
| icence utilisateur final pour le                                                                                                    | ^ |
| ent du logiciel et des cartes                                                                                                    |   |
| otre produit Garmin (ci-après désigné « Logiciel ») est la propriété de Garmin Ltd.<br>Itement appelées « Garmin »). Les données cartographiques intégrées à votre<br>mpagnant (ci-après désignées « Données cartographiques ») sont la propriété<br>ses sous licence à Garmin. Garmin possède également sous licence des<br>es images, des graphiques, des photographies, du contenu audio et vidéo ainsi<br>et données en provenance de fournisseurs de données tiers (ci-après désignées<br>tiers »). Les Données cartographiques et les Données provenant de tiers sont<br>ation collective « Données ». Le Logiciel et les Données mentionnés ci-dessus<br>et les traités internationaux en matière de droits d'auteur. Le Logiciel et les<br>ndus mais concédés sous licence. Le Logiciel et les Données sont concédés<br>rat suivant et sont soumis aux conditions générales suivantes, acceptés à la fois<br>pus/votre/vos «) et par Garmin, ses fournisseurs (ainsi que leurs propres |   |
| icence Annuler                                                                                                    |   |

### Téléchargement effectué

Voulez-vous être informé de la disponibilité d"une version plus récente que celle que vous venez de télécharger ?

Oui, m"avertir de la disponibilité d"une mise à jour. sample@garmin.com

### Revenir à la page d'accueil de myGarmin

Aide

Garmin.com Blog de Garmin Copyright © 1996 2016 Garmin Ltd. ou ses filiales Confidentialité | Conditions d'utilisation Ciao! Conditions d'utilisation | 7.33.0.12

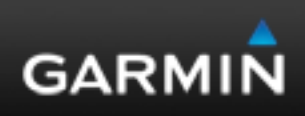

# **GARMIN**<sub>®</sub>

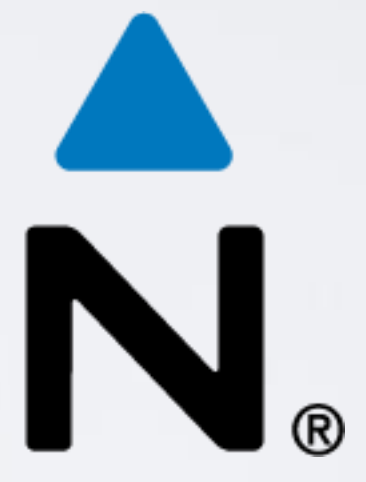